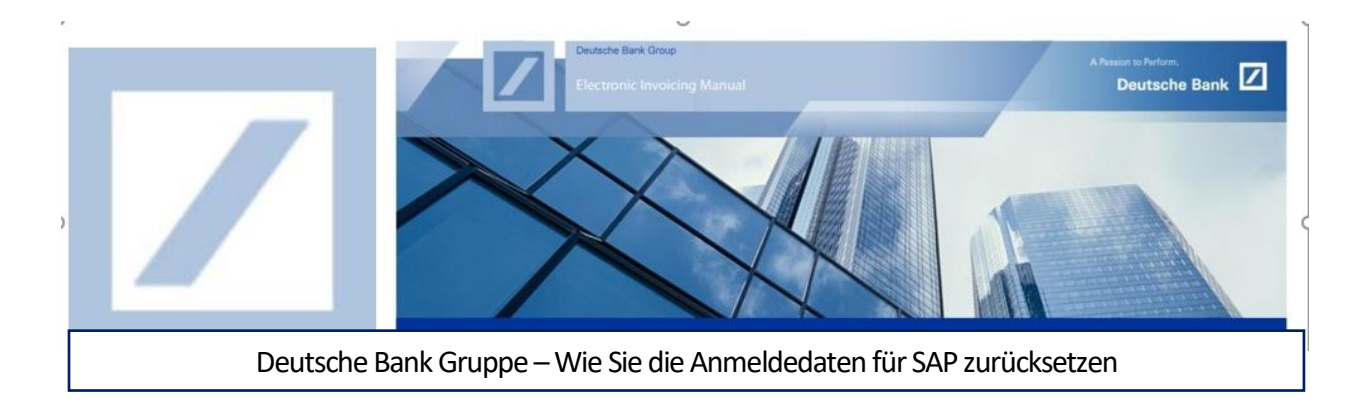

Gehen Sie zum SAP Business Network Portal (<u>Ariba Network für Lieferanten</u>) und klicken Sie auf **Benutzernamen** oder **Passwort** vergessen.

| SAP Business Network -                                                              |                                                                                                    |
|-------------------------------------------------------------------------------------|----------------------------------------------------------------------------------------------------|
|                                                                                     |                                                                                                    |
| Lieferantenanmeldung                                                                | A construction and the construction of the construction of the con |
| Benutzername                                                                        | Control Control <t< td=""></t<>                                                                                                    |
| Passwort                                                                            |                                                                                                    |
| Anmelden                                                                            | 1 2 2 2 2 2 2 2 2 2 2 2 2 2 2 2 2 2 2 2                                                                                                    |
| Benutzernamen oder Passwort vergessen                                               |                                                                                                    |
| NEU DEI SAF BUSITESS NEUWORK?<br>Jetzt registrieren lassen or Weltere Informationen |                                                                                                    |
|                                                                                     |                                                                                                    |

## Wenn Sie auf Passwort vergessen klicken

2 Auf der nächsten Seite geben Sie die registrierte E-Mail-ID ein und klicken Sie auf **Einreichen**.

| SAP = | Business Network -                                                                                    |
|-------|----------------------------------------------------------------------------------------------------|
|       |                                                                                                    |
|       |                                                                                                    |
|       | Passwort zurücksetzen                                                                                 |
|       | Geben Sie die E-Mail-Adresse ein, die Sie zur Registrierung bei SAP Business Network verwendet haben. |
|       | E-Mail-Adresse                                                                                        |
| 2     | Einreichen Abbrechen                                                                                  |
| _     |                                                                                                    |

SAP Business Network sendet eine E-Mail mit allen **Benutzer-IDs**, die für die registrierte E-Mail-Adresse erstellt wurden.

| 3 | Klicken Sie ( <b>Hier klicken</b> ) auf den Link für die zugehörige Benutzer-ID, um das Passwort zurückzusetzen.                                                                                                    |  |  |  |
|---|----------------------------------------------------------------------------------------------------|--|--|--|
|   | SAP Business Network                                                                                                    |  |  |  |
|   |                                                                                                    |  |  |  |
|   | Ariba - Informationen zum Zurücksetzen des Passworts                                                                                                    |  |  |  |
|   | Hallo                                                                                                    |  |  |  |
|   | Wählen Sie das Konto aus, für das Sie das Passwort zurücksetzen möchten, und klicken Sie auf den entsprechenden<br>Link, um das Passwort zurückzusetzen.                                                                                                    |  |  |  |
|   | Benutzer-ID Passwort zurücksetzen                                                                                                    |  |  |  |
|   | Test1234@db.com Hier klicken                                                                                                    |  |  |  |
|   | Hier klicken                                                                                                    |  |  |  |
|   | Wichtig: Die Verknüpfung läuft in 24 Stunden ab.                                                                                                    |  |  |  |
|   | * Wenn bei dem Versuch, das Passwort dieses Benutzers unter Verwendung der angegebenen E-Mail-Adresse zurückzusetzen, ein Fehler aufgetreten ist, setzen Sie das Passwort unter Verwendung dieser Benutzer-ID zurück.                                                                                            |  |  |  |
|   | Mit freundlichen Grüßen                                                                                                    |  |  |  |
|   | SAP-Business-Network-Team                                                                                                    |  |  |  |
|   | Wenn Sie in Zukunft keine weiteren Benachrichtigungen erhalten möchten, aktualisieren Sie die E-Mail-Adresse<br>für Ihr Konto oder besprechen Sie dies mit dem SAP Business Network-Kontoadministrator Ihres Unternehmens.<br>SAP-Business-Network-Vertraulichkeitserklärung   Nutzungsbedingungen   Help Center |  |  |  |
| 4 | Aktualisieren Sie das gewünschte Passwort im Abschnitt <b>Neues Passwort</b> . Bestätigen Sie dasselbe im                                                                                                    |  |  |  |
|   | nächsten Abschnitt und klicken Sie auf <b>Einreichen</b> .                                                                                                    |  |  |  |
|   | SAP Business Network -                                                                                                    |  |  |  |
|   |                                                                                                    |  |  |  |

| ues Passwort              |  |
|---------------------------|--|
|                           |  |
| stätigen Sie Ihr Passwort |  |
| ۲                         |  |

For internal use only

Sie erhalten eine Bestätigungs-E-Mail an die registrierte E-Mail-ID, dass das Passwort für die ausgewählte Benutzer-ID zurückgesetzt wurde.

### Wenn Sie auf Benutzernamen klicken

Auf der nächsten Seite geben Sie die registrierte E-Mail-ID ein und klicken Sie auf **Einreichen**.

| SAP Business Network ~                                                                                   | 3                                                                    |
|----------------------------------------------------------------------------------------------------|----------------------------------------------------------------------|
|                                                                                                    |                                                                      |
|                                                                                                    |                                                                      |
|                                                                                                    |                                                                      |
| Eigenen Benutzernamen                                                                                    |                                                                      |
| wiederherstellen                                                                                         |                                                                      |
| Geben Sie die E-Mail-Adresse ein, die Sie zur Registrierung bei SAP<br>Business Network verwendet haben. |                                                                      |
|                                                                                                    |                                                                      |
| E-Mail-Adresse                                                                                           | E                                                                    |
| Einreichen 5                                                                                             |                                                                      |
|                                                                                                    |                                                                      |
|                                                                                                    |                                                                      |
| © 2022 SAP SE oder ein SAP-Konzernunternehmen. Alle Rechte vorbehalten.                                  | Vertraulichkeitserklärung Sicherheitsrichtlinien Nutzungsbedingungen |

SAP Business Network sendet eine E-Mail mit allen **Benutzer-IDs**, die für die registrierte E-Mail-Adresse erstellt wurden.

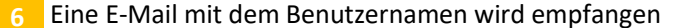

## SAP Business Network

# Anforderung zum Zusenden Ihres Ariba Commerce Cloud-Benutzernamens

Sehr geehrter SAP Business Network-Benutzer,

Sie erhalten diese E-Mail als Antwort auf Ihre Anforderung, Ihnen Ihren Ariba Commerce Cloud-Benutzernamen zuzuschicken.

Hinweis: Ariba Commerce Cloud-Benutzernamen haben das Format einer E-Mail-Adresse. Die folgenden Ariba Commerce Cloud-Benutzernamen sind mit Ihrer E-Mail-Adresse verknüpft:

### Mit freundlichen Grüßen

#### SAP-Business-Network-Team

Wenn Sie in Zukunft keine weiteren Benachrichtigungen erhalten möchten, aktualisieren Sie die E-Mail-Adresse für Ihr Konto oder besprechen Sie dies mit dem SAP Business Network-Kontoadministrator Ihres Unternehmens. SAP-Business-Network-Vertraulichkeitserklärung | Nutzungsbedingungen | Help Center